# **HOW TO VIEW PUNCH HISTORY & ACCRUAL BALANCES**

#### A. View Punch History

- 1. Swipe ID badge at the time clock to log into your account. After swiping your name will appear and you will be taken to the home screen.
- 2. In the home screen, select the **View Punch History** button.

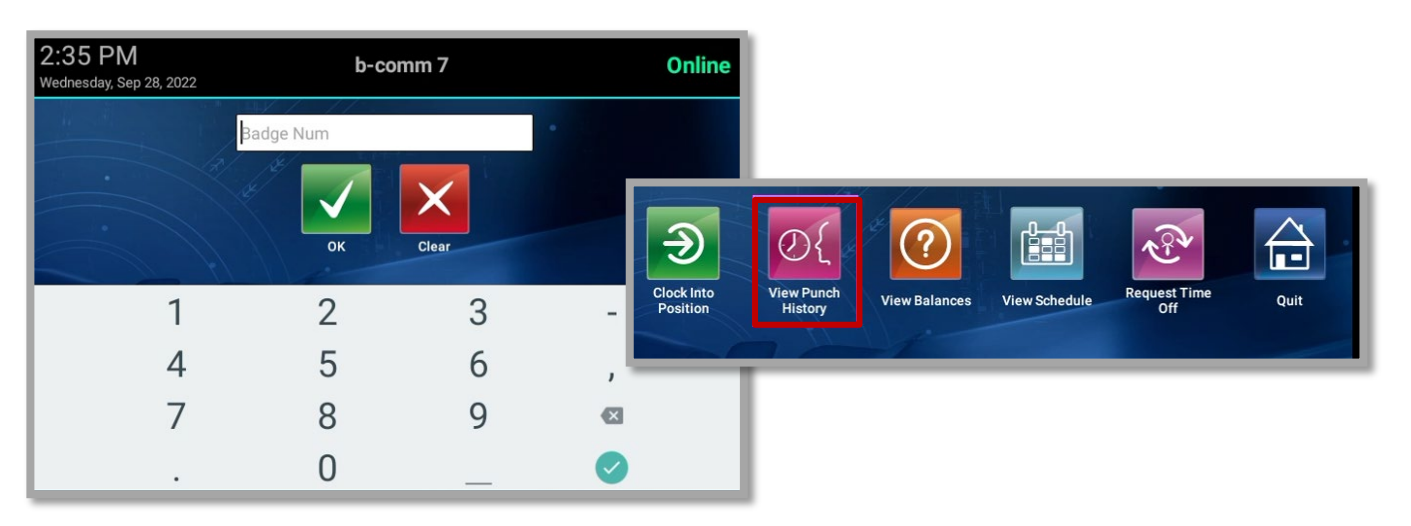

- 3. To view the punch history for a specific date, select the date field to display a 1-month calendar.
- 4. Select your desired date from the calendar view and select the Save button.

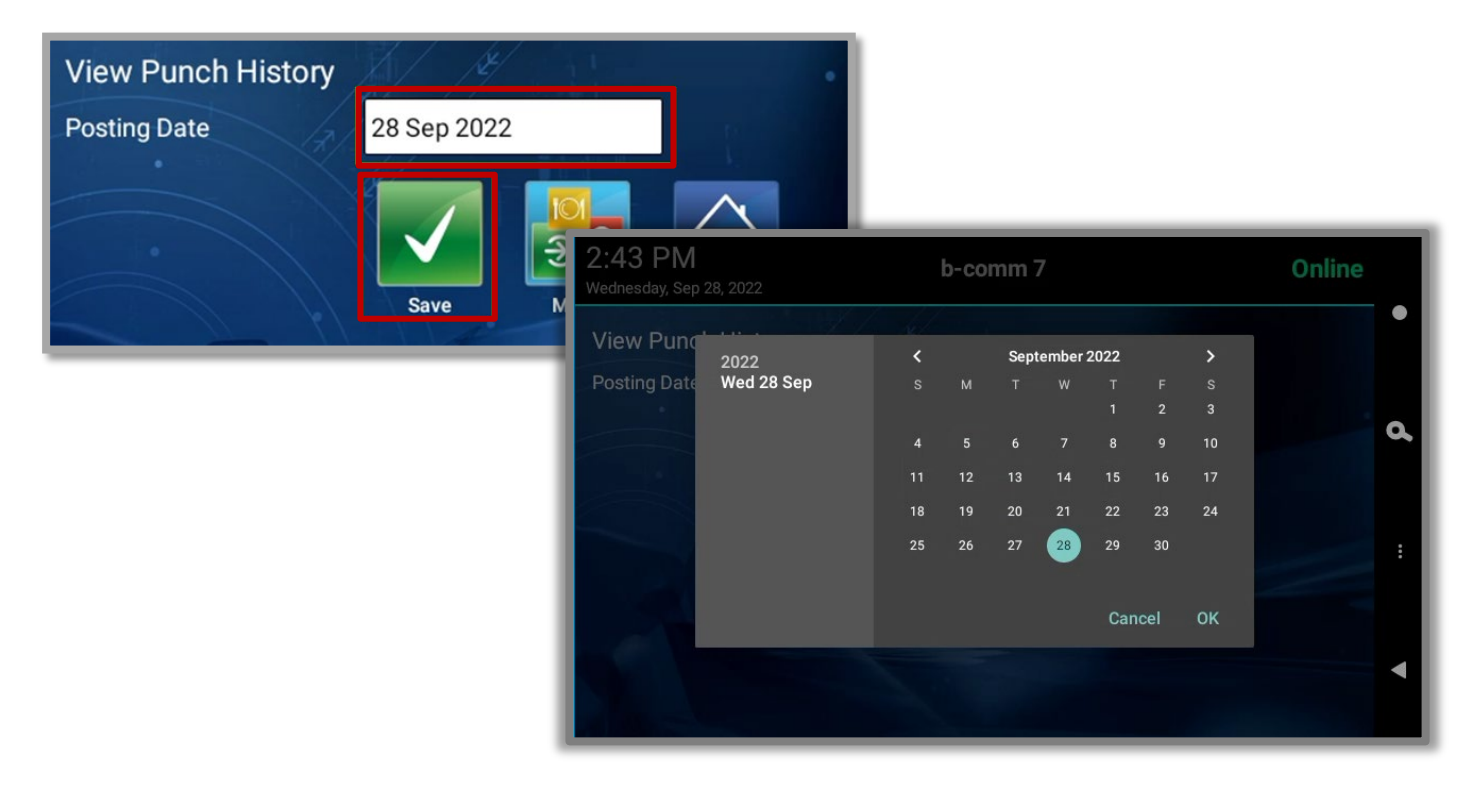

# **HOW TO VIEW PUNCH HISTORY & ACCRUAL BALANCES**

- 5. All in and out punches will display for the date selected. Select the **Done** button when you are done viewing your punch history to log out from your account.
  - a. If you would like to view your punch history for a different date, select the **Menu** button and repeat steps 1 through 4. No re-swipe is necessary.

| Event               | Stage   | Punch Time Stamp       |  |  |
|---------------------|---------|------------------------|--|--|
| Clock Into Position | Start   | 2022-09-28 02:37:11 PM |  |  |
| Meal Start          | Start   | 2022-09-28 02:38:05 PM |  |  |
| Request Time Off    | Elapsed | 2022-09-28 02:39:22 PM |  |  |
| Meal Stop           | End     | 2022-09-28 02:40:44 PM |  |  |
| Meal Start          | Start   | 2022-09-28 02:41:38 PM |  |  |
| Meal Stop           | End     | 2022-09-28 02:41:49 PM |  |  |
| Clock Out           | End     | 2022-09-28 02:42:14 PM |  |  |
| Done Menu Quit      |         |                        |  |  |

# **HOW TO VIEW PUNCH HISTORY & ACCRUAL BALANCES**

### **B. View Balances/Accruals**

- 1. Swipe ID badge at the time clock to log into your account. After swiping your name will appear and you will be taken to the home screen.
- 2. In the home screen, select the View Balances button.

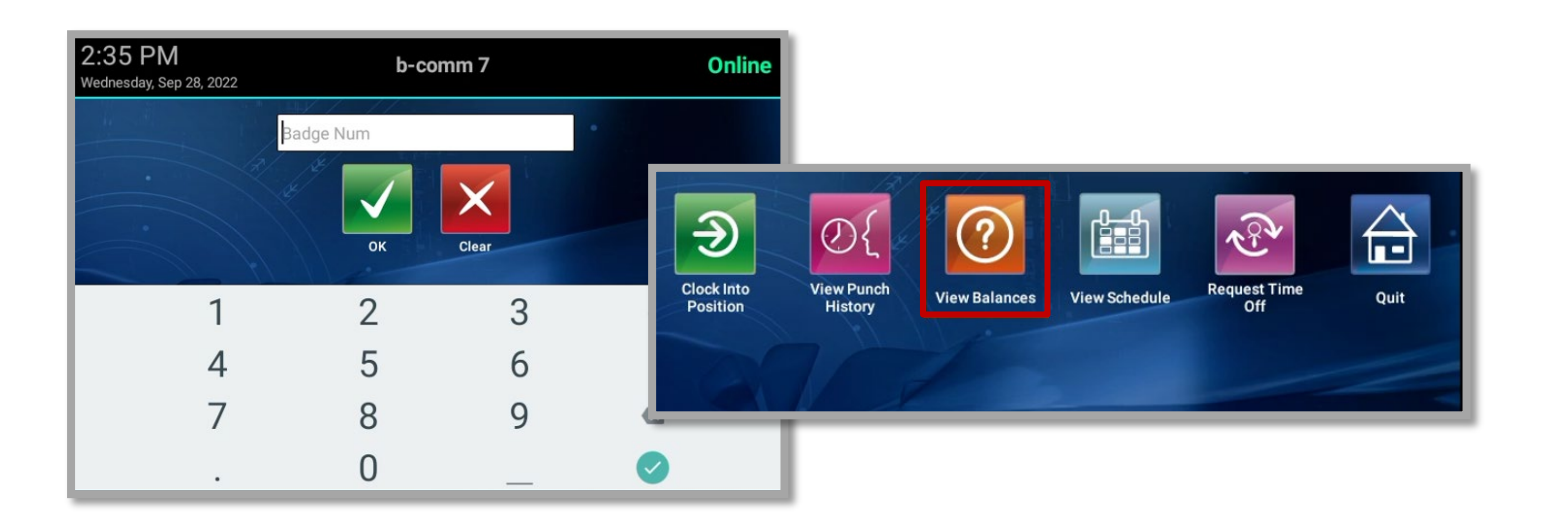

3. Accrual Balances for vacation, sick and personal time will display.

| 는 분위 · · · 아랍니~ · · · · · · · · |             |      |               |  |  |
|---------------------------------|-------------|------|---------------|--|--|
| Balance Code                    | Description | Year | Balance Value |  |  |
| ABSENCE_PLAN-                   | Vacation    | 2022 | 205.380       |  |  |
| ABSENCE_PLAN-                   | Sick        | 2022 | 112.000       |  |  |
| Personal                        | Personal    | 2022 | 24.000        |  |  |
| Done Menu Quit                  |             |      |               |  |  |